# **TIC Analysis** (Time Intensity Curve Analysis)

**International Clinical Application Team** 

**Hailey Lee** 

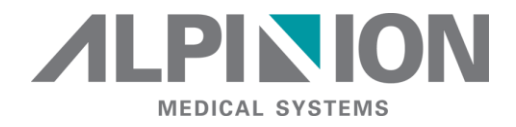

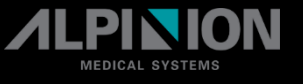

### • What is TIC (Time Intensity Curve)?

: Quantitatively describes the dynamics of the intravascular ultrasound contrast media, and thereby provide a quantitative assessment of tissue vascularization.

## Clinical Benefit

- Time intensity analysis allows instant time-intensity calculation from up to 8 regions of interest.
- ✓ Curve fitting analysis for research studies of contrast agent concentration rates.

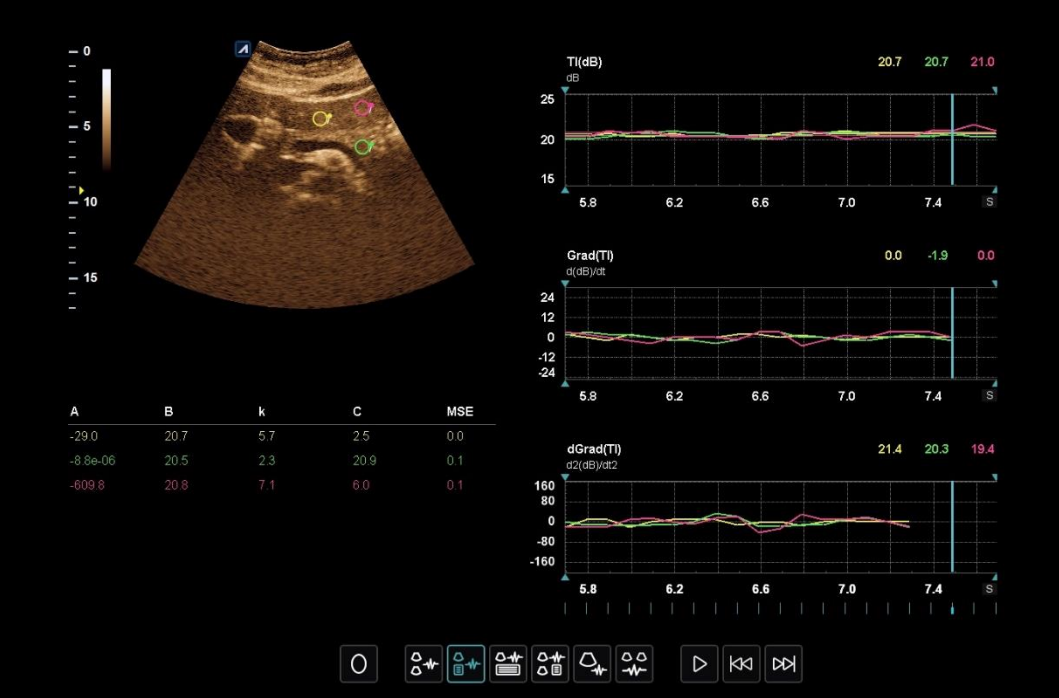

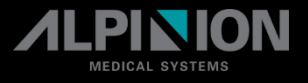

## Workflow

- 1. Activate CEUS mode by pressing **Contrast** button.
- 2. Scan the patient after injecting the contrast agent.
- 3. Observe the agent flow through the anatomy of interest.

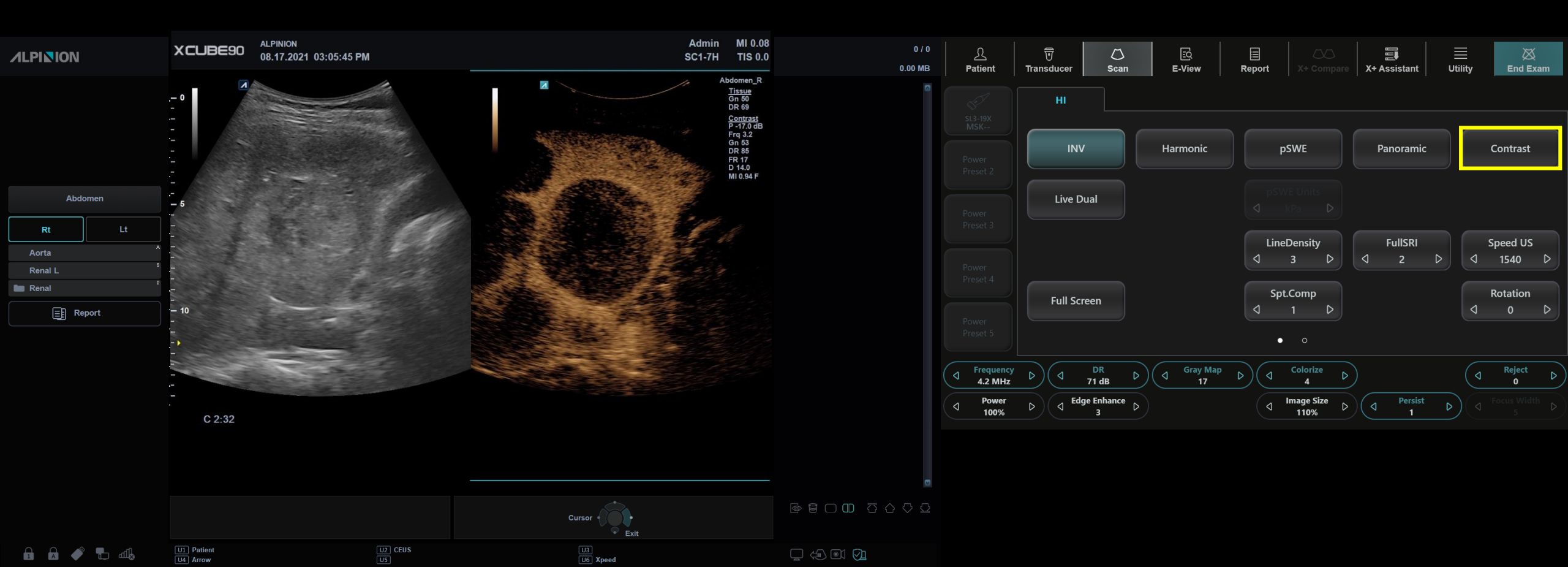

## Workflow

- 3. When the desired contrast effect has been visualized, press the Freeze key to freeze the image.
- 4. TIC Analysis button is displayed on the touch screen.

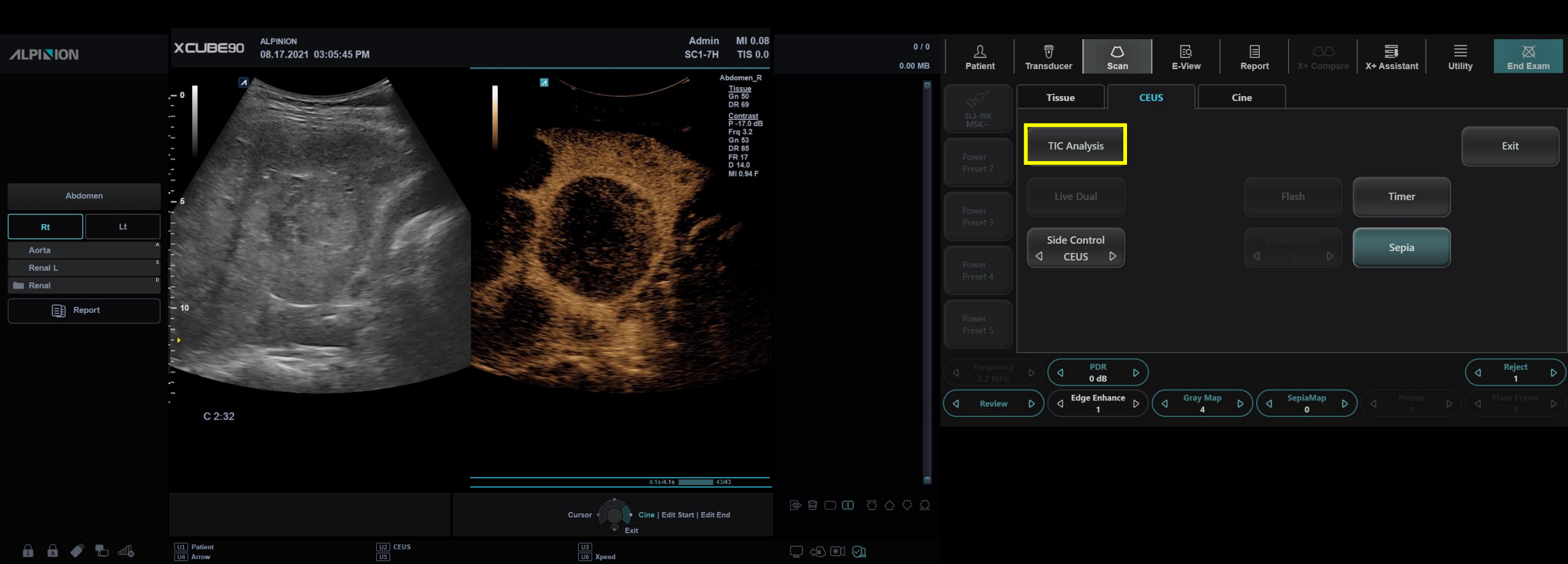

## • Workflow

- MEDICAL SYSTEMS
- 1. Use Trackball to position an ROI on one of those images and press **SET** button (on the left side of trackball.
- 2. The system calculates the 'mean pixel intensity' with that ROI for all frames in the user designated loop and plots the resulting data as a function of time.
- 3. If necessary, press the print key on the control panel to print TIC data.
- 4. The system captures a single still frame onto the clipboard.

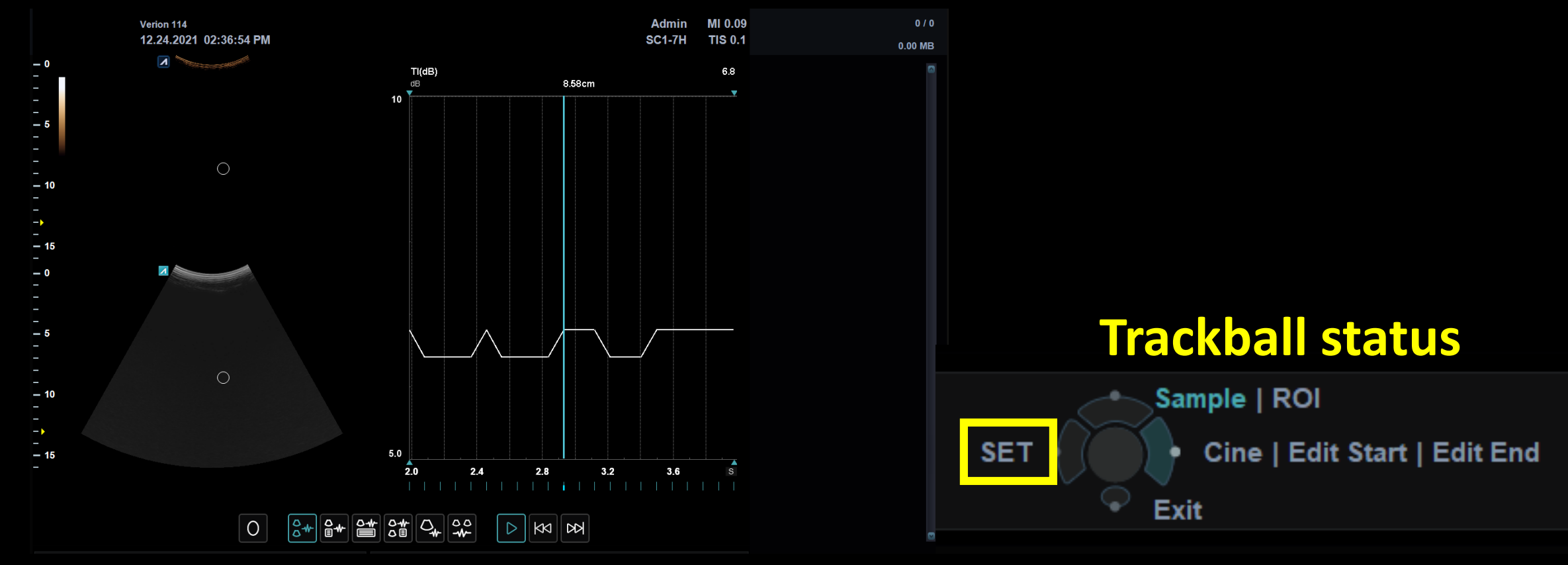

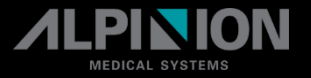

## • Display

### **Cine Loop Window**

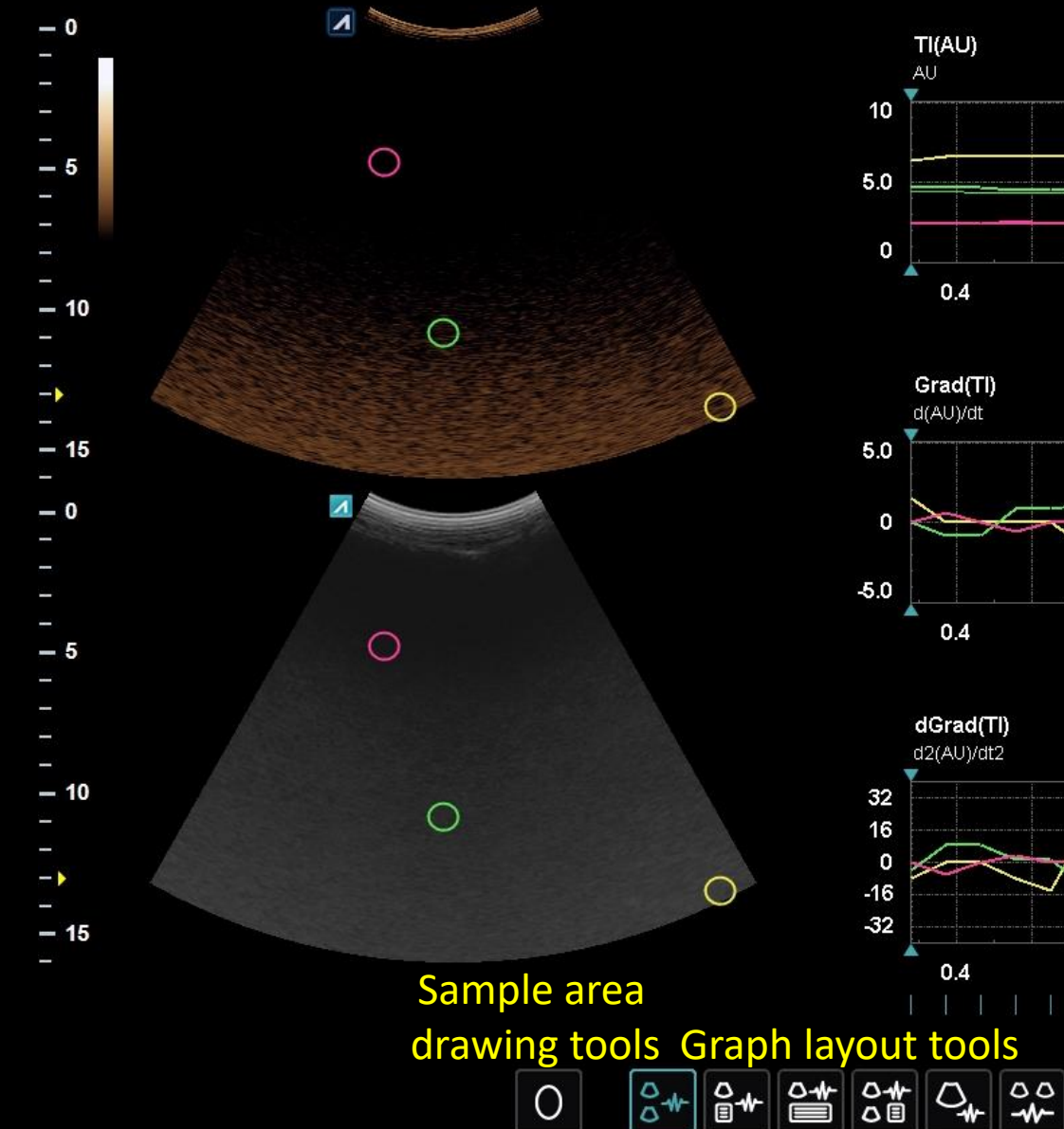

#### Analysis window – TIC graph

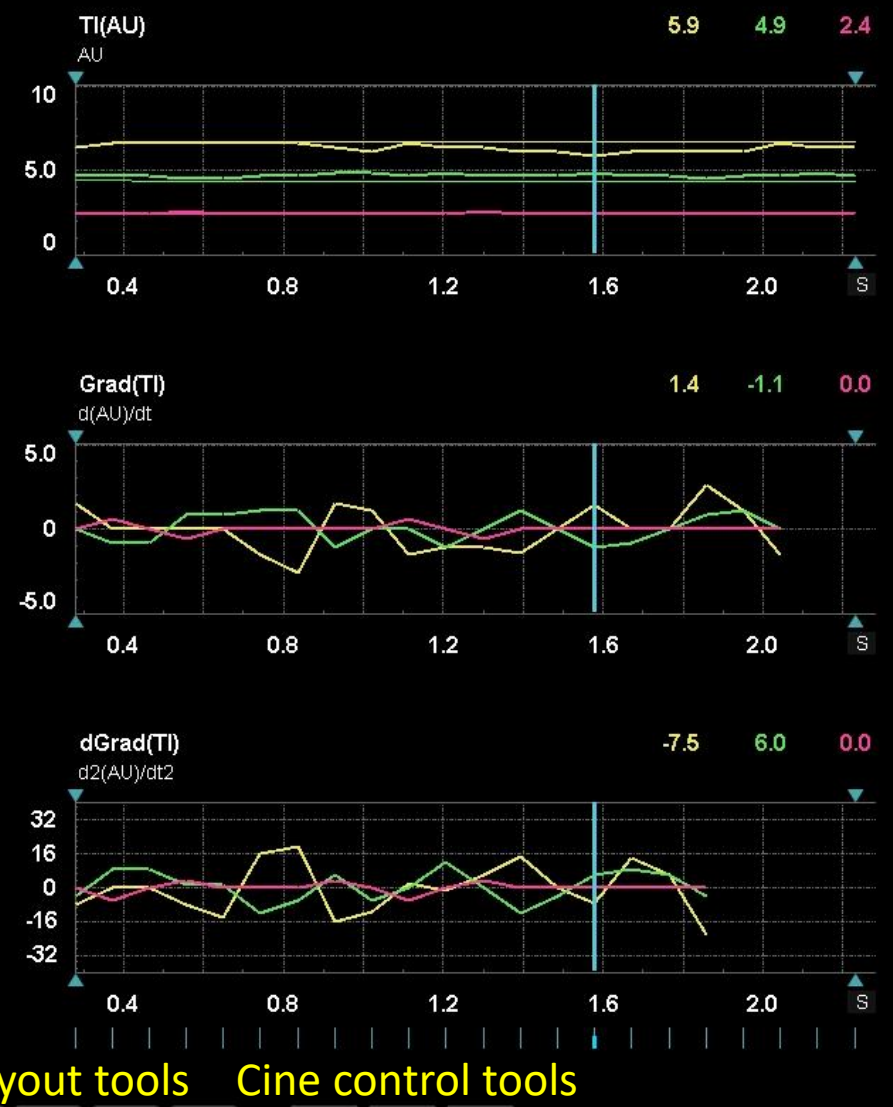

 $\triangleright$ 

• Display

### Introduction of graph

- X axis: Times(s), elapsed time from previous frame.
- Y axis: Intensity scale(dB) or linear acoustic(AU). Press the Y Unit soft key.
- Current frame (Blue Bar): the current frame marker and the start and stop for the cine loop. And blue arrow head is start/end frame
- The time-intensity value of the Current frame is displayed at the top of the graph.

### **Disable/Enable the frame**

- Use the trackball to move the cursor to the frame on the frame marker which you want disable.
- Press the left Set to disable the frame. The frame marker is changed from green to gray to indicate the frame has been disable.

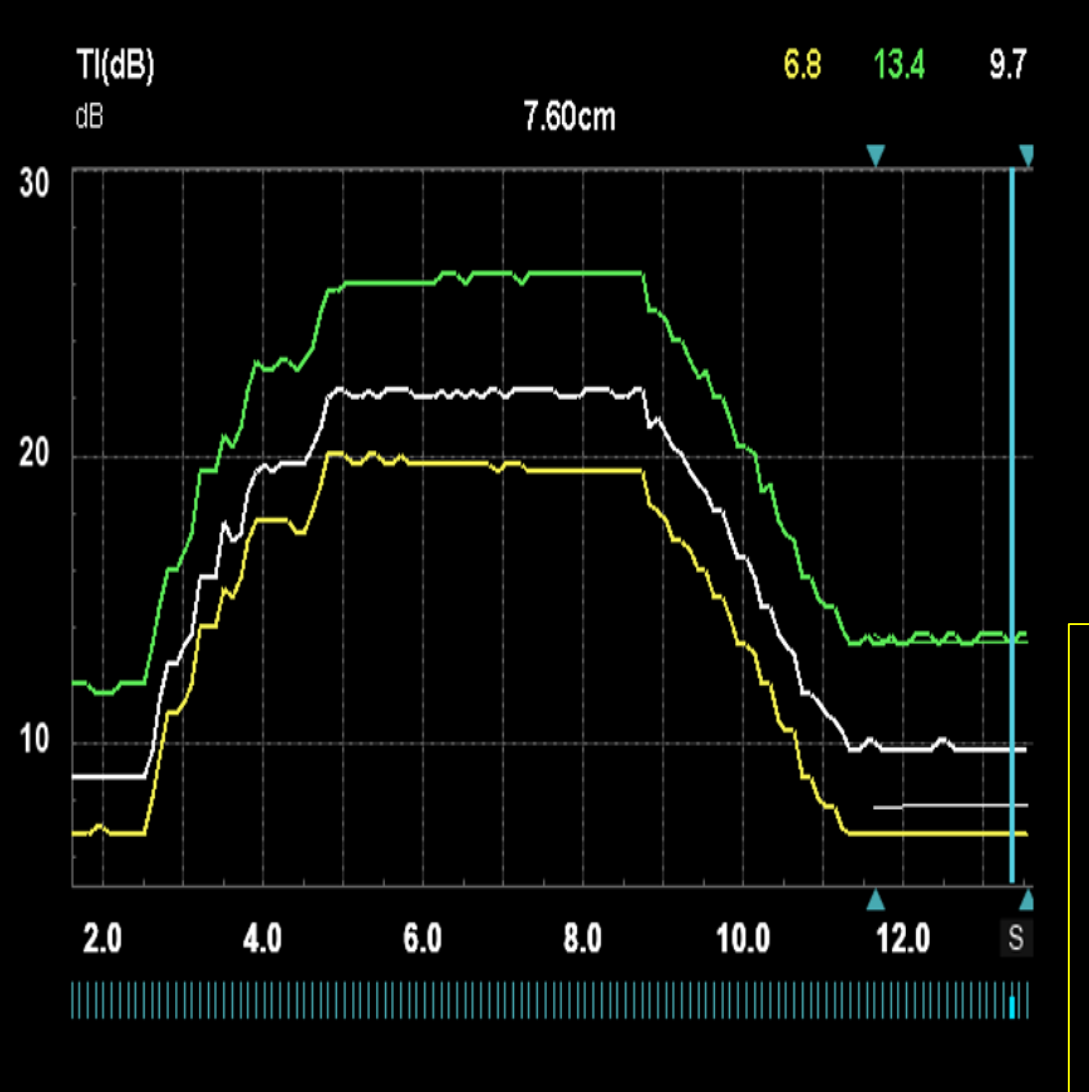

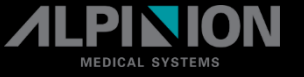

## How to Set Sample Area

- Move trackball and freely place a sample area over a region of interest by pressing the **Set** key. 1.
- Up to 8 traces can be generated. 2.
- For dynamic anchored the sample area press Motion Tracking button on the touch screen then press Run/Stop button. 3. (Anchored the sample area: automatically, adjust the sample ROI's placement across multiple frames in order to accommodate patient breathing or body movements)
- If necessary, select add sample to new additional sample area and repeat the above procedures. 4.

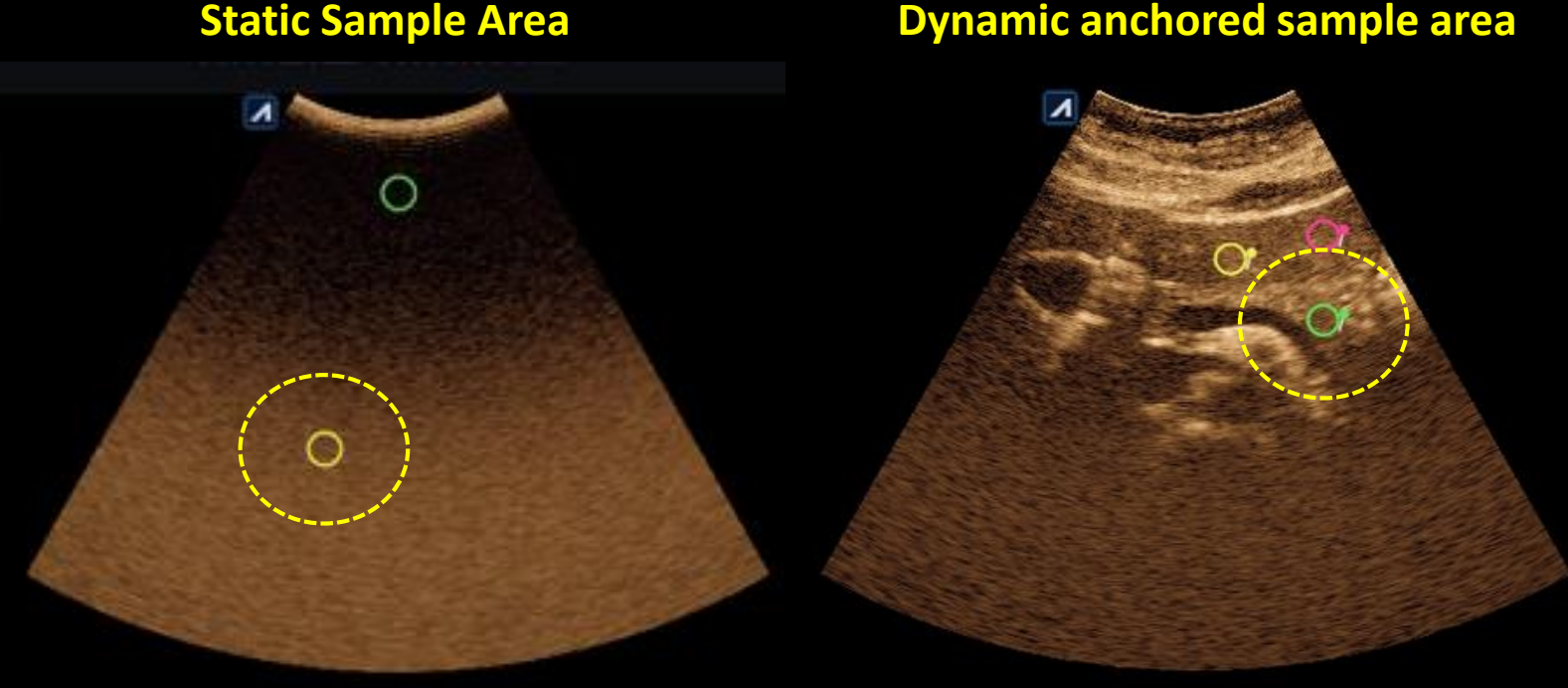

#### **Dynamic anchored sample area**

#### **TIC** Analysis Touchscreen

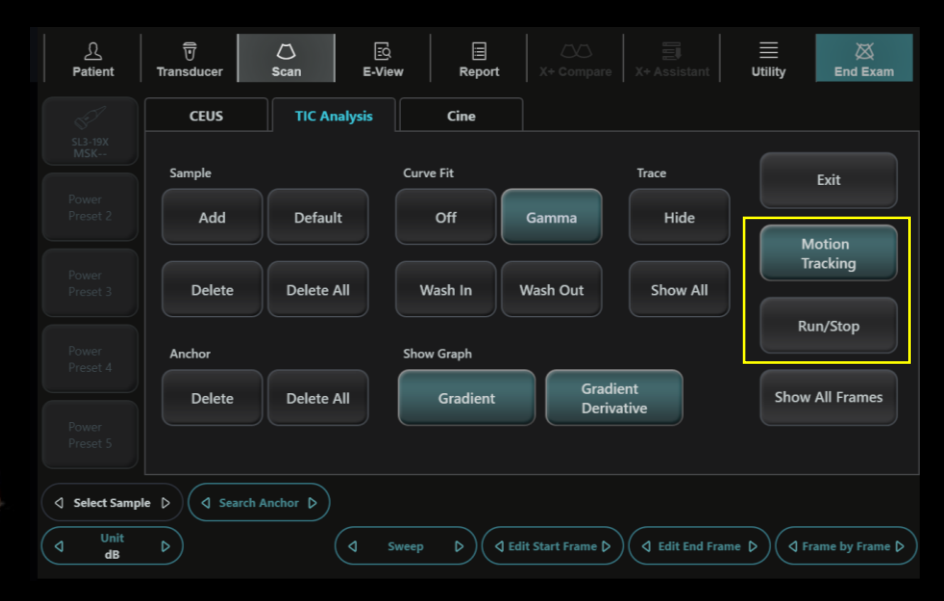

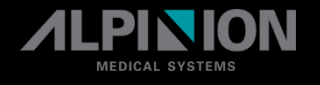

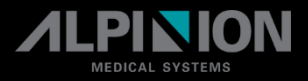

## Trace Measuerment & Parameters

### A: Peak intensity

The amplitude scale factor, it describes the peak at time t = infinity for wash in (that is were exp( – kt ). If the curve is still rising at the end of the fit, the A value will be higher than the peak at the last frame.

• <u>B: Intercept intensity at t=0</u>

It should represent the data value at the time-of-arrival

• <u>k: Exponential decay factor</u>

k just tells it how fast that will happen. So a wash in curve uses

- 1 exp( kt ), this expression starts at 0, and ends at 1 (times the scale factor A).
- MSE: Mean Square Error

If the MSE is small, the difference of actual data and the fitted curve is small.

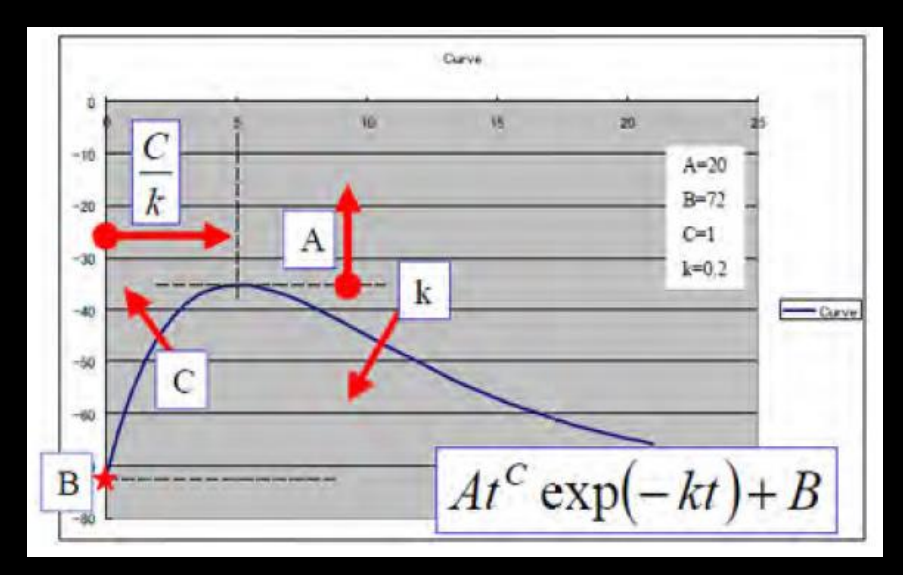

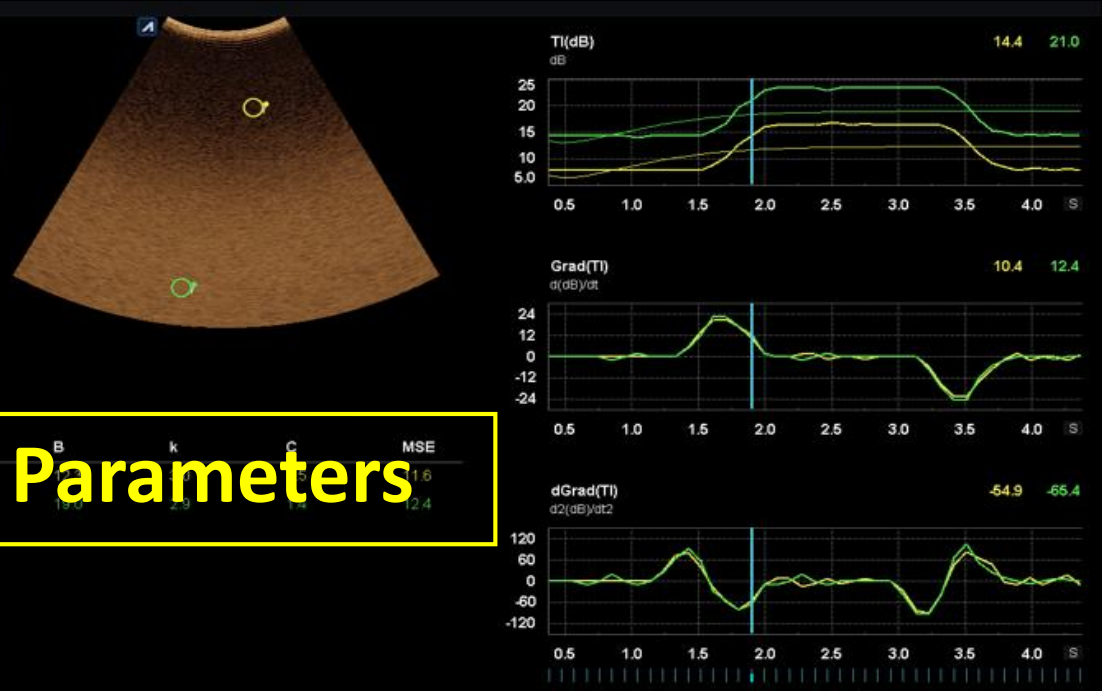

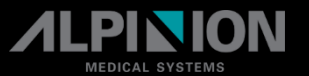

Tracking

Run/Stop

Show All Frames

### Trace Measurement

### Curve fit

- Gamma: Display the gamma curve. Used to find and estimate the gamma variate. Y(t)=At<sup>c</sup>exp(-kt)+B
- Wash In: Display the Wash in curve. Used to find and estimate the local perfusion rate using the contrast agent. Y(t)=A(1-exp(-kt)+B
- Wash Out: Display the Wash out curve. Used to find and estimate the local wash-out rate. Y(t)=Aexp(-kt)+B

### Show Graph

- **Gradient:** Two graphs plot TIC and TIC gradient.
- **Gradient Derivative:** Two graphs plot TIC and TIC gradient derivative.

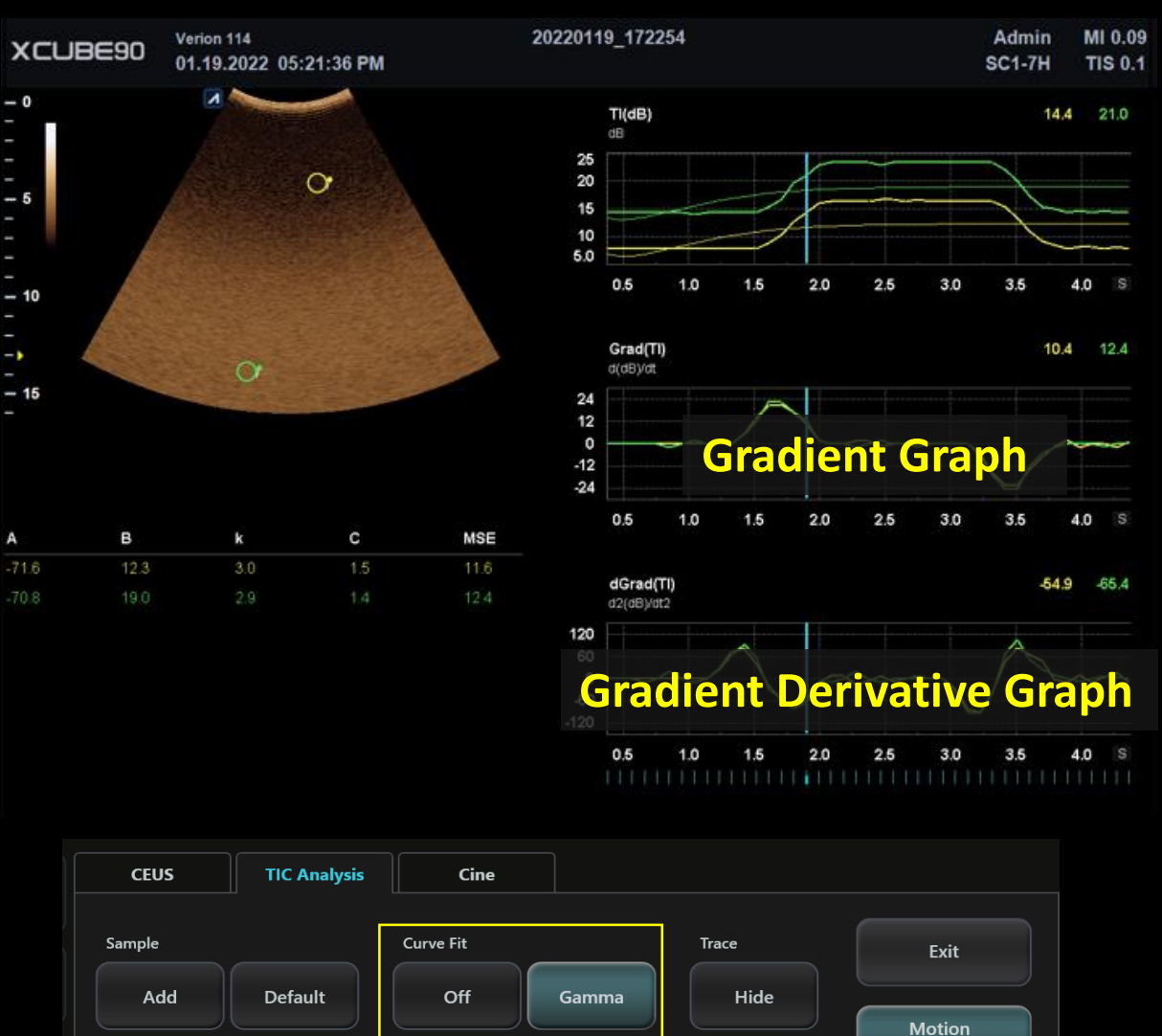

Wash Out

Gradient

Derivative

Show All

Delete

Delete

Anchor

**Delete All** 

**Delete All** 

Wash In

Show Graph

Gradient